## 雲端Microsoft SQLServer使用說明

於雲端主機中使用 Microsoft SQLServer 需先啟動服務,步驟如下:

- 1. 點選雲端主機左下方 「開始」功能表。
- 2. 點選「控制台」

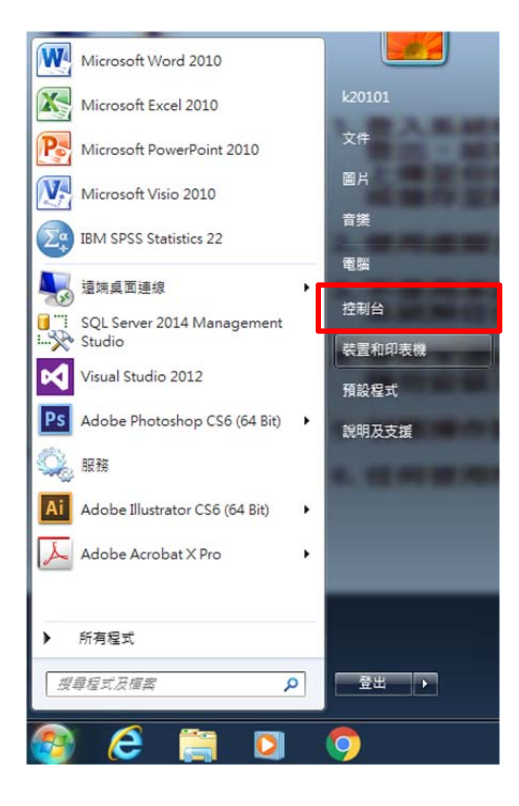

3. 點選「系統管理工具」

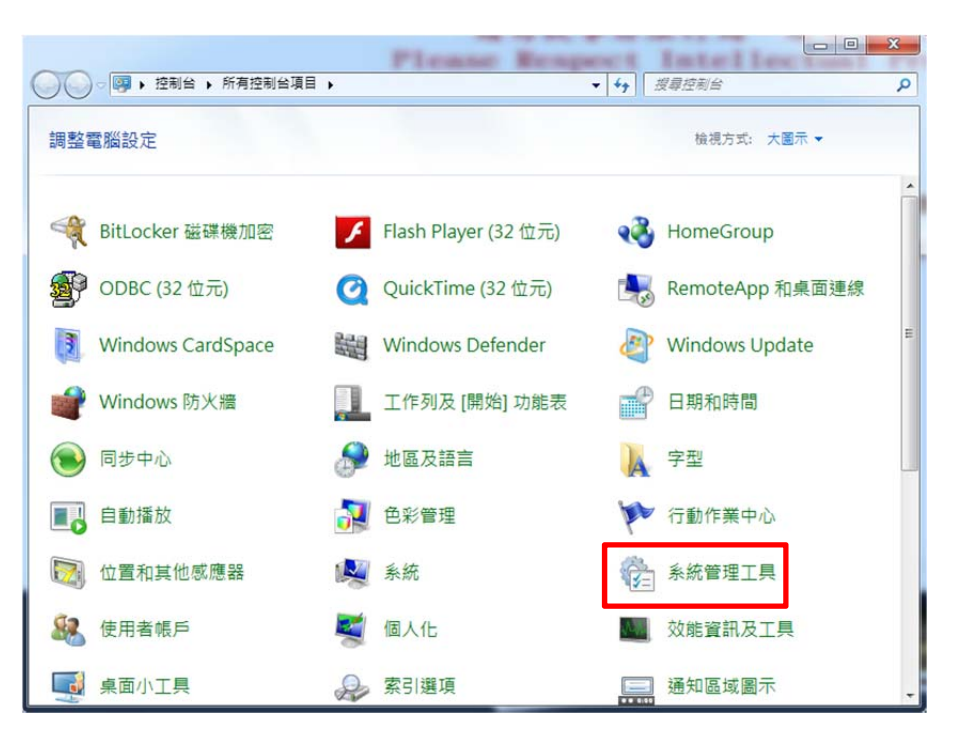

## 4. 點選「服務」

| 目合管理 ▼    |                                      |                |    | 8E • 🛅 | 6 |
|-----------|--------------------------------------|----------------|----|--------|---|
| 🔪 我的最愛    | 名稱                                   | 修改日期           | 類型 | 大小     |   |
| 🚺 下載      | 🚼 iSCSI 啟動器                          | 2009/7/14 下午 1 | 捷徑 | 2 K    | в |
| 重 桌面      | 😹 Windows PowerShell Modules         | 2009/7/14 下午 0 | 捷徑 | 3 K    | в |
| 🗐 最近的位置   | N Windows 記憶體診斷                      | 2009/7/14下午1   | 捷徑 | 2 K    | 8 |
|           | 🛞 工作排程器                              | 2009/7/14 下午 1 | 捷徑 | 2 K    | в |
| - 媒體櫃     | 一一一一一一一一一一一一一一一一一一一一一一一一一一一一一一一一一一一一 | 2009/7/14 下午 1 | 捷徑 | 2 K    | в |
| 文件        | 🛃 本機安全性原則                            | 2014/9/13 上午 0 | 捷徑 | 2 K    | в |
| ♪ 音樂      | 🕞 列印管理                               | 2014/9/13 上午 0 | 捷徑 | 2 K    | 8 |
| ₩ 視訊      | 🛃 系統設定                               | 2009/7/14下午1   | 捷徑 | 2 K    | В |
|           | 詞 事件檢視器                              | 2009/7/14 下午 1 | 捷徑 | 2 K    | 8 |
|           | 一 員方達備安全性的 Windows 防火牆               | 2009/7/14 下午 1 | 捷徑 | 2 K    | В |
| ■ 雷勝      | <b>间</b> 。服務                         | 2009/7/14下午1   | 捷徑 | 2 K    | В |
| 「大概芯理(()) |                                      | 2009/7/14下午1   | 捷徑 | 2 K    | В |
|           | 📷 資料來源 (ODBC)                        | 2009/7/14 下午 1 | 捷徑 | 2 K    | 8 |
| 1 据路      | 🕞 電腦管理                               | 2009/7/14 下午 1 | 捷徑 | 2 K    | В |
|           |                                      |                |    |        |   |
|           |                                      |                |    |        |   |
|           |                                      |                |    |        |   |

5. 選擇到「SQL Server(MSSQLSERVER)」,此時SQL狀態是「未啟動」。

| 服務 (本機) | 0. 脱稿(本欄)                 |                                          |           |     |          |           |  |
|---------|---------------------------|------------------------------------------|-----------|-----|----------|-----------|--|
|         | SOI Server (MSSOI SERVER) | 2種 /                                     | 描述        | 狀態  | 啟動調型     | 登入事分      |  |
|         | of server (insolescitter) | SNMP Tran                                | 違いた       |     | 15 ft    | Local Ser |  |
|         | <u>飲動</u> 服務              | C Software Protection                    | #+ WT     |     | 一 前 (55  | Network   |  |
|         |                           | C SPP Notification Service               | 1月(四      |     | 11日10(0日 | Local Ser |  |
|         |                           | Signation service                        | 52 D'C+++ |     | 7.21     | NI Seoa   |  |
|         | 描述。<br>提供資料的儲存、處理和控制存取以   | SOL Server (MSSOLSERVER)                 | 12 12     |     | 2.61     | NT Servi  |  |
|         | 及快速交易 處理,                 | SOL Server Agent (MSSOLSERVER)           | 數行        |     | 手動       | NT Servi  |  |
|         |                           | SQL Server Analysis Services (MSSOLSER   | 82        | -   | 于10      | NI Servi  |  |
|         |                           | SOL Server Browser                       | 提供        |     | 停用       | Local Ser |  |
|         |                           | SQL Server Distributed Replay Client     | -@        |     | 手動       | NT Servi  |  |
|         |                           | SQL Server Distributed Replay Controller | 提供        |     | 手動       | NT Servi  |  |
|         |                           | Q SQL Server Integration Services 12.0   | 提供        |     | 手動       | NT Servi  |  |
|         |                           | Q SQL Server Reporting Services (MSSQLSE | 管理        |     | 手動       | NT Servi  |  |
|         |                           | SQL Server VSS Writer                    | 提供        | 已啟動 | 自動       | Local Sys |  |
|         |                           | SSDP Discovery                           | 探索        |     | 停用       | Local Ser |  |
|         |                           | Storage Service                          | 注利        |     | 手動       | Local Sys |  |
|         |                           | Superfetch                               | 總羅        | 已啟動 | 日動       | Local Sys |  |
|         |                           | SwitchBoard                              |           |     | 手動       | Local Sys |  |
|         |                           | System Event Notification Service        | 可監        | 已啟動 | 目動       | Local Sys |  |
|         |                           | C Tablet PC Input Service                | 歐用        |     | 停用       | Local Sys |  |
|         |                           | 🔍 Task Scheduler                         | 讓使        | 已啟動 | 自動       | Local Sys |  |
|         |                           | CP/IP NetBIOS Helper                     | 現住        | 已設新 | -        | Local Ser |  |

## 6. 按滑鼠右鍵,選擇「啟動」,來啟動SQL Server

| Wij oger un text mer ouemon courierer (mo. | RA 2//    | 3 20 | THE OWNER |
|--------------------------------------------|-----------|------|-----------|
| 🕵 SQL Server (MSSQLSERVER)                 | 10 M      |      | NT Servi  |
| SQL Server Agent (MSSQLSERVER)             | 歐團(5)     | b    | NT Servi  |
| SQL Server Analysis Services (MSSQLSE      | 停止(0)     | ħ    | NT Servi  |
| 🔍 SQL Server Browser                       | 暂停(U)     | 8    | Local Ser |
| 🔅 SQL Server Distributed Replay Client     | 繼續(M)     | b    | NT Servi  |
| 🔍 SQL Server Distributed Replay Controlle  | 重新啟動(E)   | b    | NT Servi  |
| SQL Server Integration Services 12.0       | 彩石工作(の)   | . 1  | NT Servi  |
| SQL Server Reporting Services (MSSQLS      | DI ALTE(N | b    | NT Servi  |
| SQL Server VSS Writer                      | 重新整理(F)   | b    | Local Sys |
| SSDP Discovery                             | 内容(P)     | 8    | Local Ser |
| Storage Service                            | 138(1)    | b    | Local Sys |
| 🔍 Superfetch                               | 說明(H)     | b    | Local Sys |
| SwitchBoard                                |           | 手動   | Local Sys |
| System Event Notification Service          | 可監 已啟動    | 自動   | Local Sys |
| Cablet PC Input Service                    | 歐用        | 停用   | Local Sys |
| 🖓 Task Scheduler                           | 讓使 已啟動    | 自動   | Local Sys |
| C TCP/IP NetBIOS Helper                    | 提供 已啟動    | 自動   | Local Ser |

7. 啟動SQL Server時會出現訊息如下:

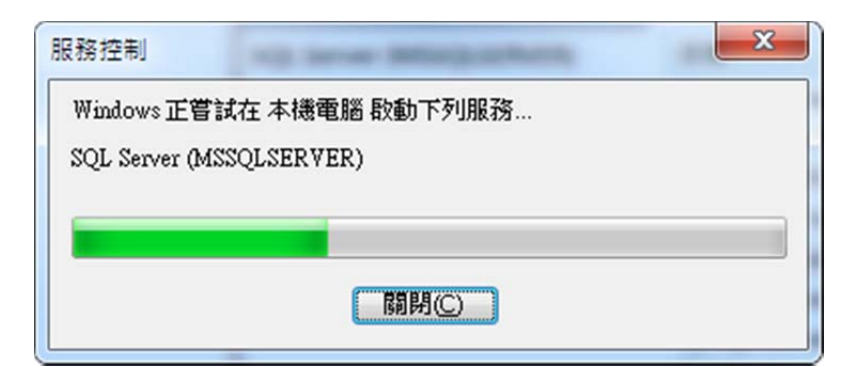

8. 啟動完成後可以在服務清單裡看到SQL Server狀態為「已啟動」

| er and  | DECC(V) ADHI(II)                     |                                            |     |     |       |           |  |
|---------|--------------------------------------|--------------------------------------------|-----|-----|-------|-----------|--|
|         | 🖸 📑 🛛 🖬 🕨 🔳 💵 🕨                      |                                            |     |     |       |           |  |
| 服務 (本機) | ◎ 服務 (本機)                            |                                            |     |     |       |           |  |
|         | SQL Server (MSSQLSERVER)             | 名稱                                         | 描述  | 狀態  | 啟動類型  | 登入身分      |  |
|         |                                      | 🔍 SNMP Trap                                | 接收  |     | 手動    | Local Ser |  |
|         | 停止服務                                 | Software Protection                        | 針對  |     | 自動 (延 | Network   |  |
|         | <u>暂行</u> 服務<br>重新政動服務               | SPP Notification Service                   | 提供  |     | 手動    | Local Ser |  |
|         | A 31 M. 20 00 00                     | G SQL Full-text Filter Daemon Launcher (MS | 啟動. | 設創  | 手動    | NT Servi  |  |
|         | 描述:<br>提供資料的儲存、處理和控制存取以<br>20世時交易者用。 | 🗱 SQL Server (MSSQLSERVER)                 | 提供  | 已啟動 | 手動    | NT Servi  |  |
|         |                                      | SQL Server Agent (MSSQLSERVER)             | 執行  |     | 手動    | NT Servi  |  |
|         |                                      | SQL Server Analysis Services (MSSQLSER     | 為商  |     | 手動    | NT Servi  |  |
|         |                                      | 🖏 SQL Server Browser                       | 提供  |     | 停用    | Local Ser |  |
|         |                                      | 🖏 SQL Server Distributed Replay Client     | 一個  |     | 手動    | NT Servi  |  |
|         |                                      | 🖏 SQL Server Distributed Replay Controller | 提供  |     | 手動    | NT Servi  |  |
|         |                                      | SQL Server Integration Services 12.0       | 提供  |     | 手動    | NT Servi  |  |
|         |                                      | SQL Server Reporting Services (MSSQLSE     | 管理  |     | 手動    | NT Servi  |  |
|         |                                      | SQL Server VSS Writer                      | 提供  | 已愈動 | 自動    | Local Sys |  |
|         |                                      | SSDP Discovery                             | 探索  |     | 停用    | Local Ser |  |
|         |                                      | 🖏 Storage Service                          | 強制  |     | 手動    | Local Sys |  |
|         |                                      | 🖏 Superfetch                               | 維羅  | 已啟動 | 自動    | Local Sys |  |
|         |                                      | 🖏 SwitchBoard                              |     |     | 手動    | Local Sys |  |
|         |                                      | System Event Notification Service          | 可監  | 已啟動 | 自動    | Local Sys |  |
|         |                                      | Cablet PC Input Service                    | 歐用  |     | 停用    | Local Sys |  |
|         |                                      | 🖓 Task Scheduler                           | 譲使  | 已啟動 | 自動    | Local Sys |  |
|         |                                      | CP/IP NetBIOS Helper                       | 提供  | 已啟動 | 自動    | Local Ser |  |

## 9. 點選「所有程式」。

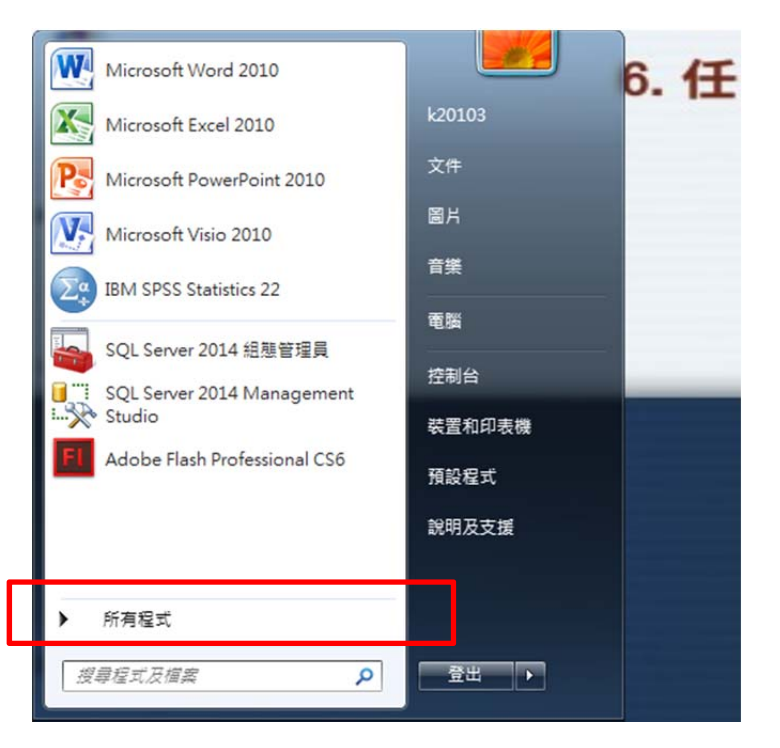

3. 於「Microsoft SQL Server 2014」下點選「SQL Server Management

Studio  $\_$  °

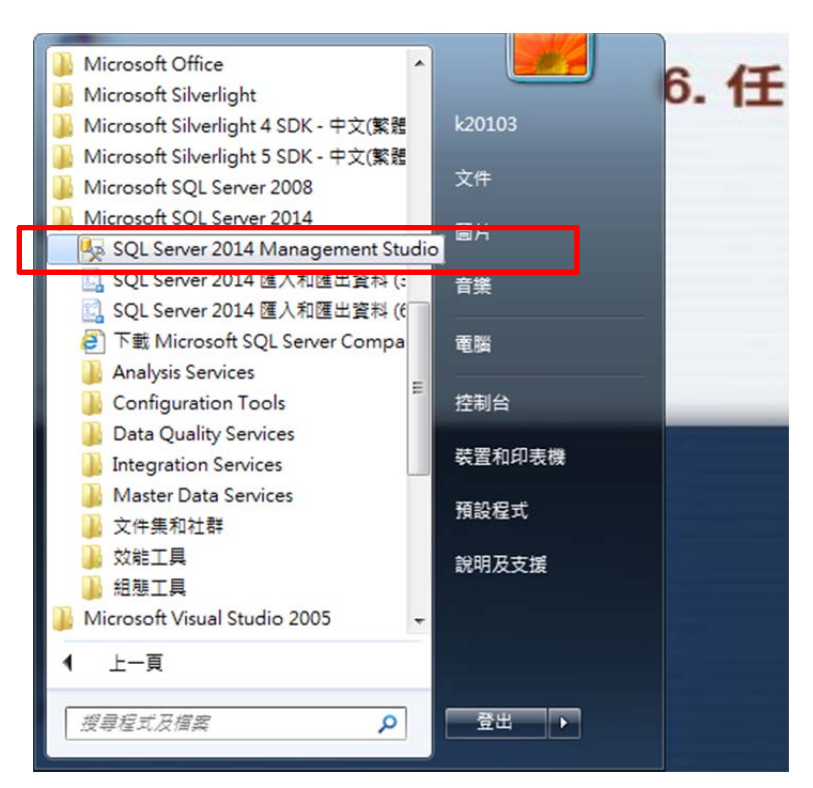

4.於「連接到伺服器」視窗中「伺服器名稱」欄位輸入localhost,「驗證」 欄位選擇SQL Server驗證,「登入」欄位輸入sa,「密碼」欄位輸入sa, 即可開始使用。

| ⊴■連接到伺服器                  |                   |  |  |  |  |
|---------------------------|-------------------|--|--|--|--|
| Microsoft SQL Server 2014 |                   |  |  |  |  |
| 伺服器類型( <u>T</u> ):        | Database Engine 👻 |  |  |  |  |
| 伺服器名稱(S):                 | localhost 👻       |  |  |  |  |
| 驗證( <u>A</u> ):           | SQL Server 驗證 👻   |  |  |  |  |
| 登入(L):                    | 53. 🗸             |  |  |  |  |
| 密碼(P):                    | **                |  |  |  |  |
| 記住密碼(M)                   |                   |  |  |  |  |
|                           |                   |  |  |  |  |
|                           |                   |  |  |  |  |